## BeoPlay A8

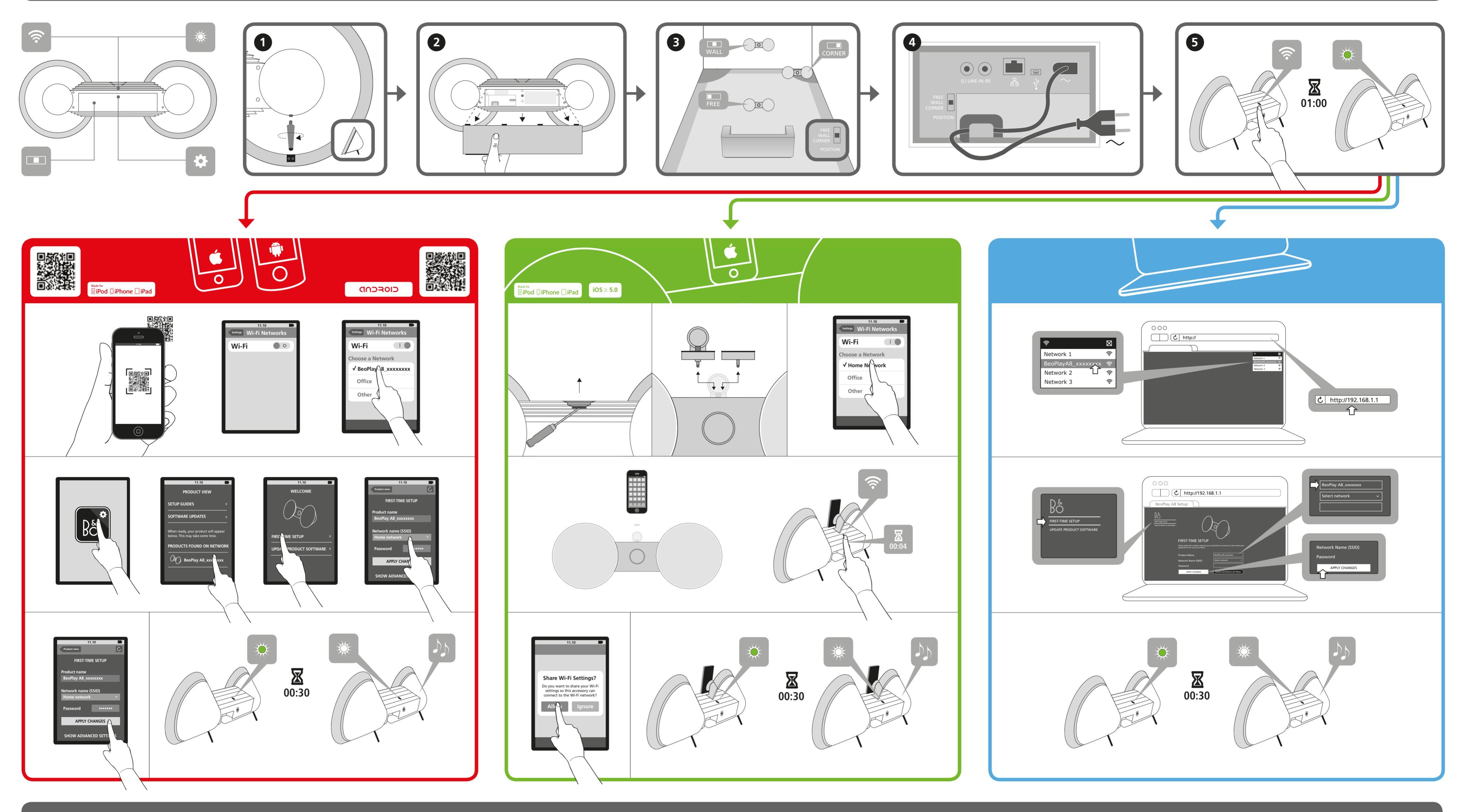

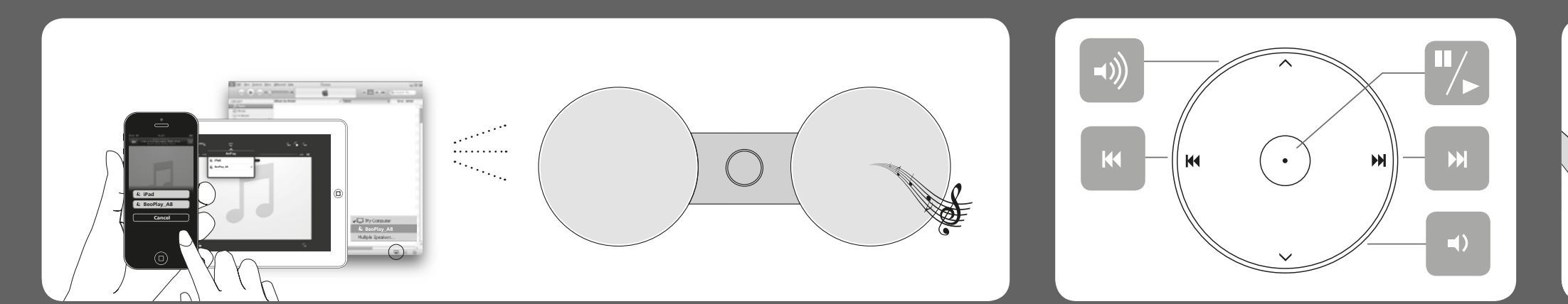

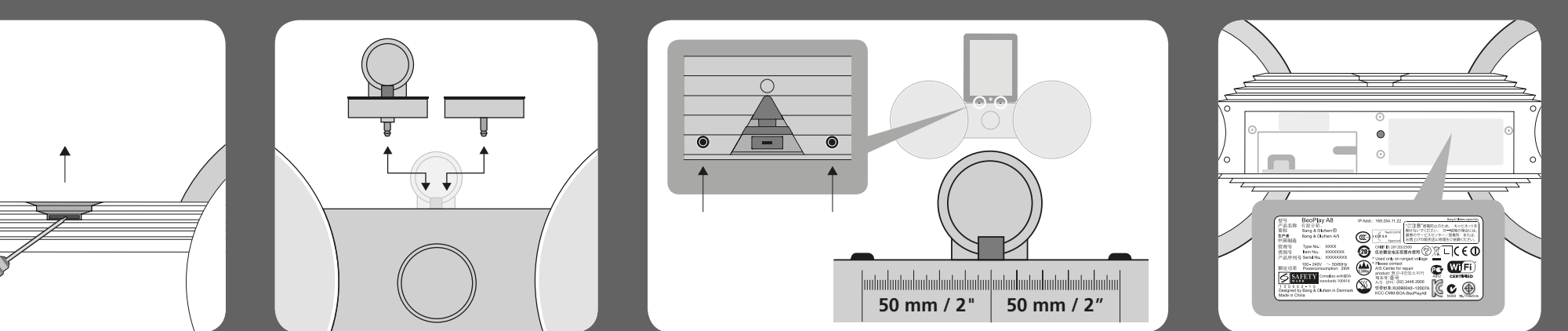

BeoPlay A8 Quick guide

Kort vejledning Kurzanleitung Snelgids Guide rapide Guía rápida Guida rapida Guia de consulta rápida Краткое руководство クイックガイド 간편 안내서 快速指南 快速操作指南

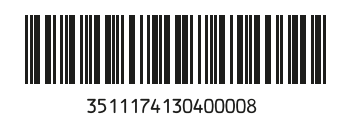

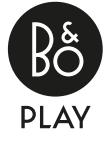